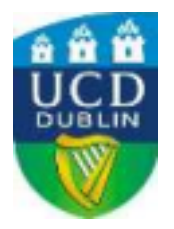

## ONLINE APPLICATION INSTRUCTIONS UCD Arts & Humanities

## **Study Abroad Programme**

## 2024/25 Academic Year

- ➤ Go to <u>http://www.ucd.ie/apply/</u>and select the 'APPLY TO UCD' button.
- Select 'Start a new course application'
- As a first-time applicant, click on Create a new account and create your own Login ID (max 9 characters alpha-numeric) and a PIN (six characters, numeric). After entering the Login ID and the PIN, click on LOGIN
- Take a note/record of your login and password as it is needed to log back into an application when accepting an offer
- > Create the security question and then select 'continue'
- > You have the option here to edit your personal details
- Choose the 'Course Finder' tab. Under 'Special Groups' select the 'Study Abroad' from the drop-down menu and hit the Search button
- > Select your Programme choice:
  - Select Study Abroad Arts & Humanities Full Year (CF19) if you intend to take most
    - of your courses in:
      - Art History
      - Classics
      - English
      - History
      - Irish Folklore
      - Irish Studies
      - Languages
      - Linguistics
      - Music
- > Complete the 'General Questions' section by answering all questions asked
- > Under 'Application Checklist' please upload supporting documents.
  - The supporting documents are;
    - An official copy of your academic transcript.
    - ♦ A copy of your passport or birth certificate
    - Certificate of English language proficiency for applicants is not required where students are studying at a US university
- You may save your application and return to it before you finally submit it, but please remember to select the 'submit' option when you are finished

## NOTE: STUDY ABROAD APPLICANTS ARE NOT REQUIRED TO PAY AN APPLICATION FEE OR DEPOSIT.

**For application queries, please contact:** Ruth Redahan, Study Abroad Manager, College of Arts & Humanities, University College Dublin, Belfield, Dublin 4, Ireland Tel: + 353 1 716 8469/ Email: artstudyabroad@ucd.ie